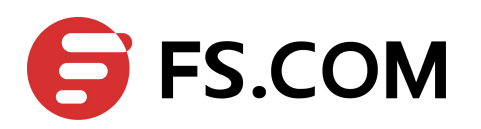

# S58 Series Web Login Guide

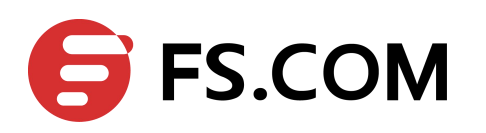

## Contents

| 1 Web Login Summary                    | 2 |
|----------------------------------------|---|
| 1.1 Overview                           | 2 |
| 1.2 Management IP/ Route Configuration | 2 |
| 1.3 User Configuration                 | 3 |
| 1.4 Http Configuration                 |   |
| 1.5 Web Login                          | 4 |

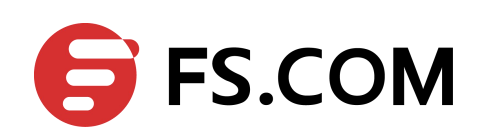

# **1** Web Login Summary

### **1.1 Overview**

This chapter describes how to configure the switch to support logining by HTTP.

## **1.2 Management IP/ Route Configuration**

Before Web network management, user should configure the management IP and route by CLI on switch, first connect the computer and switch with a console line, and then enter the switch to configure the commands.

The default login user name of the S58 series is admin, and the password is admin, The baud rate is 115200.

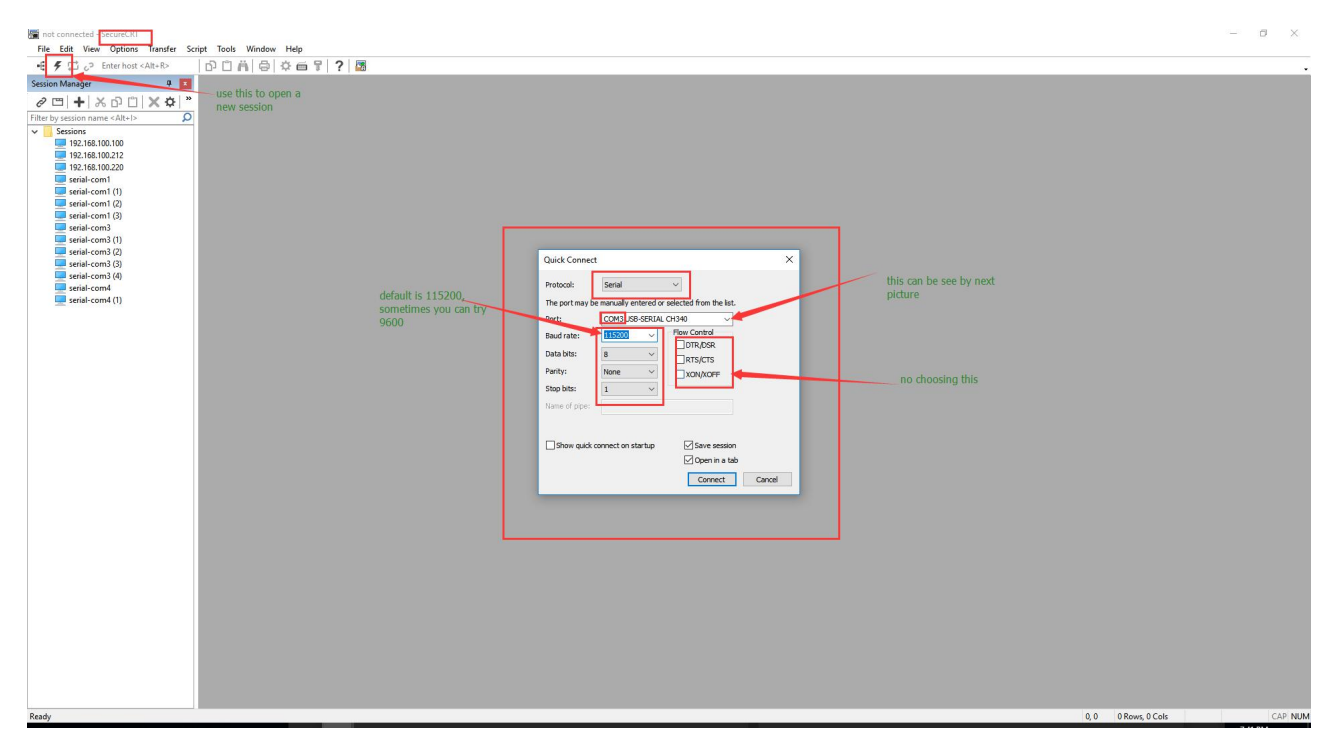

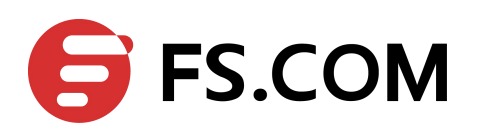

FS V6.0 WEB Configuration Guide

| 🗄 Device Manager                    | 8 <u>000</u> | ×    |
|-------------------------------------|--------------|------|
| Eile Action View Help               |              |      |
|                                     |              |      |
| Bluetooth                           |              |      |
| > Computer                          |              |      |
| > _ Disk drives                     |              |      |
| > 🙀 Display adapters                |              |      |
| > 🖉 DVD/CD-ROM drives               |              |      |
| > 📔 Firmware                        |              |      |
| > 🎮 Human Interface Devices         |              |      |
| > 📷 IDE ATA/ATAPI controllers       |              |      |
| > 🧱 Keyboards                       |              |      |
| > 🕼 Mice and other pointing devices |              |      |
| > Monitors                          |              |      |
| y iverwork adapters                 |              |      |
| ✓ ₽ Ports (COM & LPT)               |              |      |
| USB-SERIAL CH340 (COM3)             |              |      |
| ■ 通信端山 (COM1)                       |              |      |
| > Print queues                      |              |      |
|                                     |              |      |
| Sortware devices                    |              |      |
| Sound, video and game controllers   |              |      |
| Sustem devicer                      |              |      |
| Inversal Serial Rus controllers     |              |      |
| Y Y Oniversal senar bus controllers |              |      |
|                                     |              |      |
|                                     |              |      |
|                                     |              |      |
|                                     | -            | <br> |

Set management ip address:

management ip address 10.10.38.2/23

management route add gateway 10.10.39.254

### **1.3 User Configuration**

User should add logining user by CLI before access switch by HTTP.

For example:

username admin privilege 4 password admin

## **1.4 Http Configuration**

• Step 1

Set the computer' ip to the same network segment as the switch management ip

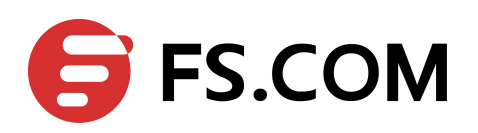

#### FS V6.0 WEB Configuration Guide

| Network C                                         | Connections                                                                                      |                                                                                                    | - 🗆 X                  |
|---------------------------------------------------|--------------------------------------------------------------------------------------------------|----------------------------------------------------------------------------------------------------|------------------------|
| $\leftarrow \  \   \rightarrow \  \             $ | ↑ 😰 → Control Panel → Network and Internet → Network Connection                                  | ns 🗸 లై Search N                                                                                                    | etwork Connections 🛛 🔎 |
| Organize 🔻                                        | Disable this network device Diagnose this connection Renam                                       | e this connection View status of this connection Change settings of this connection                                                                                               | n 📲 🕶 🛄 🕐              |
| <b>S</b>                                          | WLAN<br>fs.com-A1<br>Dell Wireless 1707 802.11bj ethemet<br>fs.com-A1<br>Realtek PCIe GBE Family | y C Bluetooth<br>Not connected<br>Bluetooth Device (Personal                                                                                                    |                        |
|                                                   | etnemet Properties ^                                                                             | Internet 协议版本 4 (TCP/IPv4) Properties X                                                                                                    |                        |
|                                                   | Networking Sharing                                                                               | General                                                                                                    | DCIs in in some        |
|                                                   | Connect using:                                                                                   | You can get IP settings assigned automatically if your network supports sethis capability. Otherwise, you need to ask your network administrator for the appropriate IP settings. | gment with switch's    |
|                                                   | Configure This connection uses the following items:                                              | Obtain an IP address automatically Obtain the following To address                                                                                                    |                        |
|                                                   | ✓ Microsoft 网络客户端 ^<br>✓ Microsoft 网络的文件和打印机共享                                                   | Use the following IP address:     IP address:     I0 . 10 . 38 . 3                                                                                                    |                        |
|                                                   | □ Internet 协议版本 4 TCP/IPv4)<br>□ Microsoft 网络适配器多路传送器协议                                          | Subnet mask:         255 . 255 . 254 . 0           Default gateway:         10 . 10 . 39 . 254                                                                                    |                        |
|                                                   | <ul> <li>✓ Microsoft LLDP 协议驱动程序</li> <li>✓ Internet 协议版本 6 (TCP/IPv6)</li> </ul>                | Obtain DNS server address automatically                                                                                                    |                        |
|                                                   | hadd thinks                                                                                      | Use the following DNS server addresses:                                                                                                    |                        |
|                                                   | Description  Advances/III 2010 - 111 2010 - 2011 2010 - 2010 - 2010                              | Preferred DNS server: 8 . 8 . 8 . 8<br>Alternate DNS server:                                                                                                    |                        |
|                                                   | 作教制全剧协议、Internet 协议。这位这是某人组织了增加各省<br>协议,用于在不同的相互连接的网络上通信。                                        | Validate settings upon exit Advanced                                                                                                    |                        |
| 3 items                                           | OK Cancel Paul                                                                                   | 〇K Cancel                                                                                                    |                        |

#### • Step 2

Use tftp or ftp to copy web image to the flash:

copy mgmt-if tftp://10.10.38.3/webImage.bin flash:/webImage.bin

• Step 3

Load web image:

http server load flash:/webImage.bin

• Step 4

Enable HTTP service for web network management :

service http enable

#### 1.5 Web Login

• Step 1

Open Google Chrome browser, input address field with URL (Universal Resource Locator) address of the switch.

• Step 2

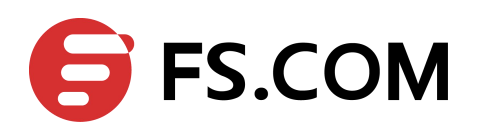

Enter username and password which user created with CLI, the login page is shown as the figure below.

| Username   |  |  |
|------------|--|--|
| Decentral. |  |  |
| Password:  |  |  |

Figure 1-1: Login page

• Step 3 Enter the main page.

| witch                                                                            | L 1                                                        |                                           |                                        |                                                                                                    |                   |          |          |                            |           |          |                |                | $^{2}$ | Hi, admir |       |
|----------------------------------------------------------------------------------|------------------------------------------------------------|-------------------------------------------|----------------------------------------|----------------------------------------------------------------------------------------------------|-------------------|----------|----------|----------------------------|-----------|----------|----------------|----------------|--------|-----------|-------|
| nu                                                                               | Device Summary                                             |                                           |                                        |                                                                                                    |                   |          |          |                            |           |          |                |                |        |           |       |
| Device Summary<br>System Management<br>nterface Management<br>Service Management |                                                            |                                           |                                        |                                                                                                    |                   |          |          |                            |           |          |                | Auto re        | efresh | Manual 💊  | Refre |
| Aulticast<br>205<br>ACL<br>Security 3                                            | Interface Par                                              |                                           | 9 <u>11</u><br>0 <u>12</u>             | 13<br>14                                                                                                    | 15<br>16          | 17<br>18 | 19<br>20 | 21<br>22                   | 23<br>24  | 25<br>26 | 27<br>28       | 1              | 2      | 3         | 4     |
| eboot/Save                                                                       | Device Inform                                              | Active Dis                                | abled                                  |                                                                                                    | Electrical        | СОр      | tical    |                            |           |          |                |                |        |           |       |
|                                                                                  | Product ID                                                 |                                           |                                        | B330-28                                                                                                    | P                 |          |          | Boo                        | tRom Ver  | sion     |                |                | 3.0.8  |           |       |
|                                                                                  | Location                                                   |                                           |                                        | unknow                                                                                                    | n                 |          |          | Hard                       | lware Ver | sion     |                |                | 2.0    |           |       |
|                                                                                  | Device Name                                                | e                                         |                                        | Switch                                                                                                    |                   |          |          | EF                         | LD Versio | n        |                |                | 2.0    |           |       |
|                                                                                  | Contact                                                    |                                           | unknown                                |                                                                                                    |                   |          |          | Serial Number              |           |          |                | E059GD124000   |        |           |       |
|                                                                                  | Software                                                   | Software SwitchOS, 3.2(45), 6 MAC Address |                                        |                                                                                                    | 00:1E:08:08:B7:91 |          |          |                            |           |          |                |                |        |           |       |
|                                                                                  | Image Name                                                 | 3                                         | SwitchOS-oct-eb-v3.2.45.6.r.bin Uptime |                                                                                                    |                   |          |          | 0 days, 0 hours, 3 minutes |           |          |                |                |        |           |       |
|                                                                                  | C Device Monit                                             | or                                        |                                        |                                                                                                    |                   |          |          |                            |           |          |                |                |        |           |       |
|                                                                                  |                                                            |                                           |                                        | %, 1 minut                                                                                                    | te 2.74%          |          |          | FAI                        | 4         | s        | tatus          | Speed          | Rate   |           |       |
|                                                                                  | CPU Usage                                                  | 5 se                                      | conds 11.829                           | and the second second se |                   |          |          |                            |           |          | OK             | 30             | %      |           |       |
|                                                                                  | CPU Usage<br>Memory Usage                                  | 5 se                                      | conds 11.82%                           | 46%                                                                                                    |                   |          |          | 1-1                        |           |          |                |                |        |           |       |
|                                                                                  | CPU Usage<br>Memory Usage<br>Temperature                   | 5 se                                      | conds 11.829<br>54.<br>51              | 46%<br>0°C                                                                                                    |                   |          |          | 1-1                        |           |          | ок             | 30             | %      |           |       |
| 4                                                                                | CPU Usage<br>Memory Usage<br>Temperature<br>PWR 1          | 5 se<br>PRESENT                           | conds 11.82°<br>54.<br>51              | 46%<br>0°C<br>(                                                                                                    |                   | AC       |          | 1-1                        |           |          | ок<br>ок       | 30             | %      |           | ×     |
| 4                                                                                | CPU Usage<br>Memory Usage<br>Temperature<br>PWR 1<br>PWR 2 | 5 se<br>PRESENT<br>ABSENT                 | conds 11.82°<br>54.<br>51<br>0k        | 46%<br>0°C<br>(                                                                                                    |                   | AC       |          | 1-1<br>1-2<br>1-3<br>1-4   |           |          | ок<br>ок<br>ок | 30<br>30<br>30 | %<br>% | 1         | *     |

Figure 1-2: Main page

#### Parameter usage

| Parameter Item | Instructions         |
|----------------|----------------------|
| 1              | The picture of logo  |
| 2              | The name of the user |
| 3              | Navigation area      |
| 4              | Operating area       |